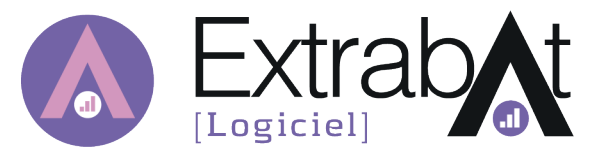

## METTRE EN PLACE LE PAIEMENT ÉLECTRONIQUE

## RÉCUPÉRER SON IDENTIFIANT PAYPAL

Se rendre à l'adresse https://developer.paypal.com et se connecter avec ses identifiants Paypal en cliquant sur "log into dashboard".

Dans le menu de gauche, vous devez arriver sur My Apps & Credentials

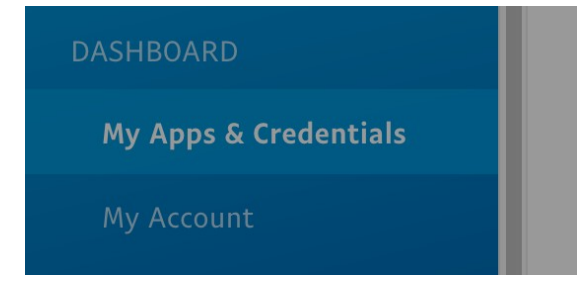

Dans la page principal, cliquer sur le bouton Create App qui se trouve sous le titre REST API Apps

| REST API apps                               |                                  |                   |
|---------------------------------------------|----------------------------------|-------------------|
| Create an app to receive REST API credentia | als for testing and live transac | ctions.           |
| () Note: Features available for live transa | actions are listed in your acco  | ount eligibility. |
| Create App                                  | Туре                             | Actions           |
| testExtrabat                                | REST                             | <u></u>           |

Dans le formulaire qui est apparu, donner le nom **Extrabat** à l'application (un autre nom est possible) et valider en cliquant sur le bouton "Create App".

| Create New App                                                                                                    |
|----------------------------------------------------------------------------------------------------|
| Create an app to receive REST API credentials for testing and live transactions.                                            |
| Application Details                                                                                                    |
| App Name                                                                                                    |
| Extrabat                                                                                                    |
| Sandbox developer account                                                                                                   |
| devpaypal@extrabat.com (FR)                                                                                                 |
| As a reminder, all apps created under your account should be related to your business and the type of business it conducts. |
| By clicking the button below, you agree to <b>PayPal Developer Agreement Z</b> .                                            |
| Create App                                                                                                    |
|                                                                                                    |

Afficher ensuite le client ID en cliquant sur le bouton **live** en haut à droite.

| Extrabat                                                 | Sandbox | Live |
|----------------------------------------------------------|---------|------|
| Copier le client ID et aller sur la plateforme Extrabat. |         |      |

Client ID:

AYEvB1Wf8EBeERGy274\_jcS2FW0vNrV-dzJ0cGD3gqWLyBZuFAMpi7rH9Ax7oBK-vNQWla9NWnxox63a

## ASSOCIER SON IDENTIFIANT PAYPAL À EXTRABAT

Dans les paramètres > Configuration du paiement électronique, coller le client ID dans le champ **Identifiant du compte Paypal**. Il est possible de définir le mode de règlement qui sera associé au paiement électronique, et de choisir de rester en phase de tests où aucun prélèvement n'est effectué, ou de passer en production pour commencer à l'utiliser auprès de vos clients.

| CONFIGURATION DU PAIEMENT ÉLECTRONIQUE                                                                                                    |
|----------------------------------------------------------------------------------------------------|
| Identifiant du compte Paypal :                                                                                                    |
| FW0vNrV-dzJ0cGD3gqWLyBZuFAMpi7rH9Ax7oBK-vNQWla9NWnxox63a                                                                                                    |
| Choisir le mode de réglement associé au paiement électronique avec Paypal :<br>Paypal ©<br>Test : Appel du Serveur de test Paypal - aucune transaction ne sera réelle - (paypal sandbox) |
| Non Prod : Appel du serveur de prod Paypal - transaction reelle                                                                                                    |
| Valider                                                                                                    |